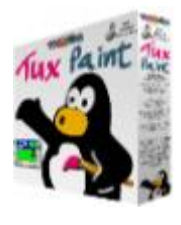

## **TuxPaint Descrizione**

Installiamo il programma, nella prima schermata clicchiamo su I Agree

You must agree to this license before installing Tux Paint

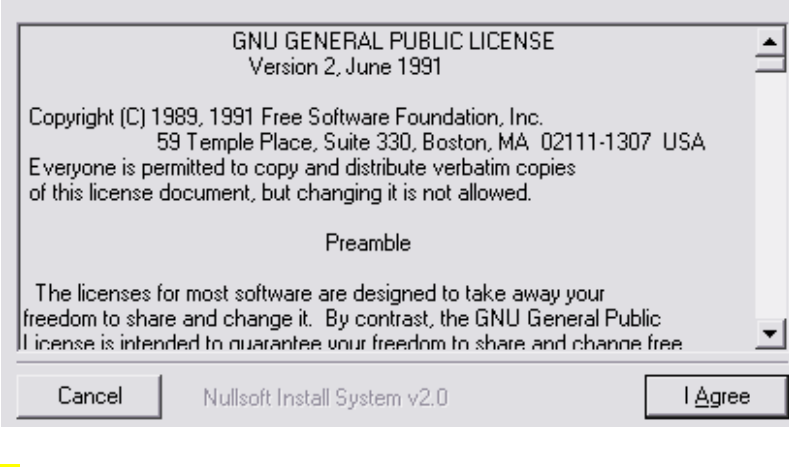

clicchiamo su Next

| This will install Tux Paint on your co<br>installed. | mputer. Select which optional things you want                                                 |
|------------------------------------------------------|-----------------------------------------------------------------------------------------------|
| Select components to install:                        | <ul> <li>✓ Start Menu Shortcuts</li> <li>✓ Desktop Shortcut</li> <li>✓ View README</li> </ul> |
| Space required: 8.6MB                                |                                                                                               |
| Cancel Nullsoft Install S                            | System v2.0 < <u>B</u> ack <u>N</u> ext >                                                     |

qui possiamo scegliere la risoluzione, consiglio di lasciare quella impostata. Clicchiamo su Next

| Start Tux Pain | t with these option  | s:             |                |               |
|----------------|----------------------|----------------|----------------|---------------|
|                | Display: ——<br>Mode: | Full-Screen    | •              | ]             |
|                | Resolution:          | 800x600        | •              |               |
|                |                      |                |                |               |
| Cancel         | Nullsoft Insta       | ll System v2.0 | < <u>B</u> ack | <u>N</u> ext> |

qui possiamo specificare la cartella d'installazione. Clicchiamo su Next

| Choose a direct                    | ory to install Tux Paint in to: |                |                 |
|------------------------------------|---------------------------------|----------------|-----------------|
| Destination Fr                     | older<br>i\TuxPaint             |                | Browse          |
| Space required:<br>Space available | 8.6MB<br>: 1.5GB+               |                |                 |
| Cancel                             | Nullsoft Install System v2.0    | < <u>B</u> ack | <u>I</u> nstall |

al termine clicchiamo su Close

| Completed            |                              |                |              |
|----------------------|------------------------------|----------------|--------------|
| Show <u>d</u> etails | ]                            |                |              |
|                      |                              |                |              |
|                      |                              |                |              |
|                      |                              |                |              |
| Cancel               | Nullsoft Install System v2.0 | < <u>B</u> ack | <u>Close</u> |

la differenza grafica con la precedente versione non si nota, ma sono state aggiunte nuove funzioni e corretti alcuni problemi.

per uscire dal programma premere il pulsante ESC e rispondere alle varie schermate, dove e possibile salvare il lavoro anche con nomi diversi.

L'ultimo lavoro salvato verrà riaperto insieme al programma

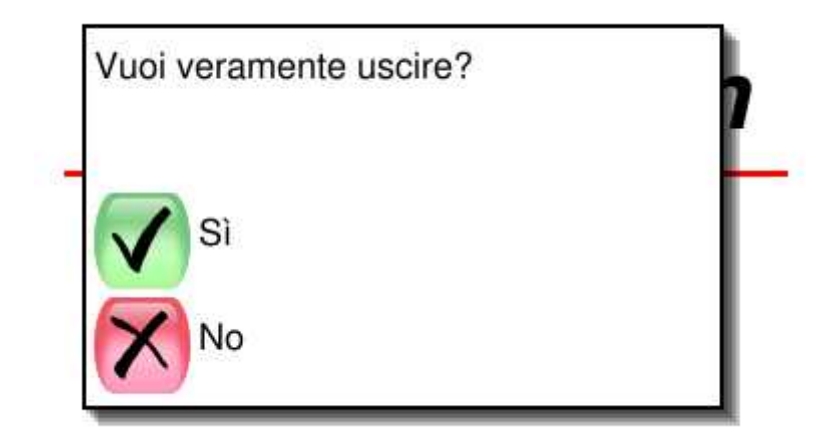

L'utilizzo del programma e molto semplice, un pinguino in basso alla schermata vi darà consigli sugli oggetti e come utilizzarli, come potete vedere nella schermata qui sotto, dopo aver inserito una scritta, ho selezionato lo strumento Magia a sinistra e dal menu a destra ho provato alcuni effetti, sfuma, blocchi, inverti, semplicemente sbalorditivo, volendo si può utilizzare questo programma anche per creare degli effetti che sono complicati da realizzare professionali. con programmi Le immagini vengono salvate in formato .PNG nella cartella C:\Programmi\TuxPaint\userdata\saved ma i bambini possono salvare e aprire le immagini semplicemente dal programma.

Il pacchetto aggiuntivo installa centinaia di immagini da copiare e incollare sul disegno, qui sotto vediamo la barra dei timbri, a sinistra i timbri disponibili senza il pacchetto aggiuntivo, troveremo solo i sei pinguini, a destra la barra del pacchetto aggiuntivo dove cliccando sui pulsanti ROSA possiamo salire e scendere nella lunga lista di immagini

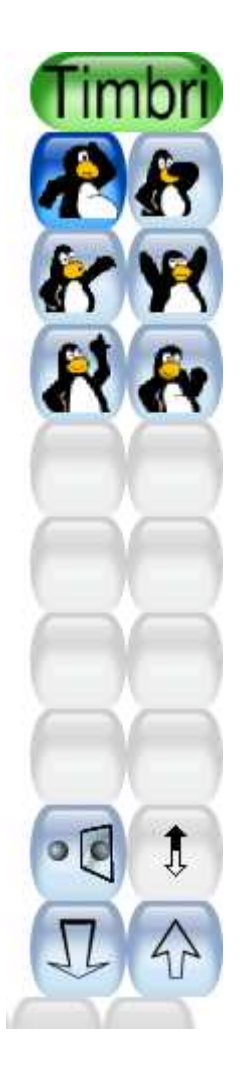

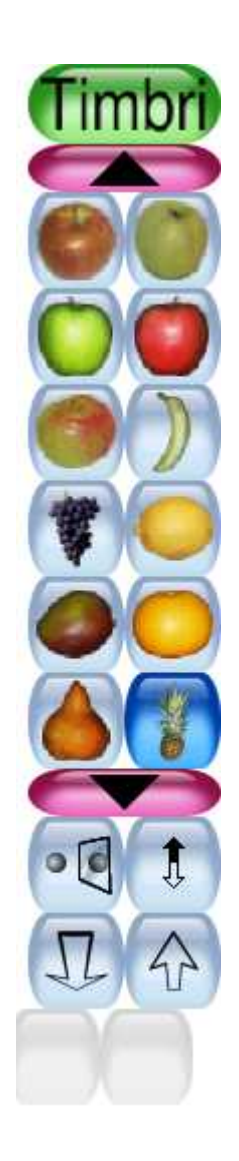

Installiamo il pacchetto aggiuntivo, lanciamo il file prelevato e clicchiamo su I Agree

| You must agree to this license before installing TuxPaint-Stamps                                                                                                    |          |  |  |  |
|----------------------------------------------------------------------------------------------------|----------|--|--|--|
| GNU GENERAL PUBLIC LICENSE<br>Version 2, June 1991                                                                                                    | <b>_</b> |  |  |  |
| Copyright (C) 1989, 1991 Free Software Foundation, Inc.<br>59 Temple Place, Suite 330, Boston, MA 02111-1307 USA<br>Everyone is permitted to copy and distribute verbatim copies<br>of this license document, but changing it is not allowed. |          |  |  |  |
| Preamble                                                                                                    |          |  |  |  |
| The licenses for most software are designed to take away your<br>freedom to share and change it. By contrast, the GNU General Public<br>License is intended to quarantee your freedom to share and change free                                |          |  |  |  |
| Cancel Nullsoft Install System v2.0 I Agree                                                                                                    |          |  |  |  |

se avevate cambiato cartella nell'installazione precedente, dovrete indicate la stessa cartella del programma TuxPaint e clicchiamo su Install

| Choose a directi | ory to install TuxPaint-Stamps in to: |                |                 |  |
|------------------|---------------------------------------|----------------|-----------------|--|
| Destination Fo   | older                                 |                | B <u>r</u> owse |  |
| Space required:  | 7.1MB                                 |                |                 |  |
| Cancel           | Nullsoft Install System v2.0          | < <u>B</u> ack |                 |  |

quindi riaprite il programma, selezionate il pulsante Timbri e troverete tutti i timbri aggiuntivi che sono davvero tantissimi, come possiamo vedere qui sotto in esempio, alcune immagini della collezione timbri applicati sul precedente disegno.

Se avete dei bambini é un programma che non dovrete perdere, se non avete dei bambini, provatelo lo stesso, e possibile che troverete degli effetti difficilmente eseguibili con programmi grafici avanzati.